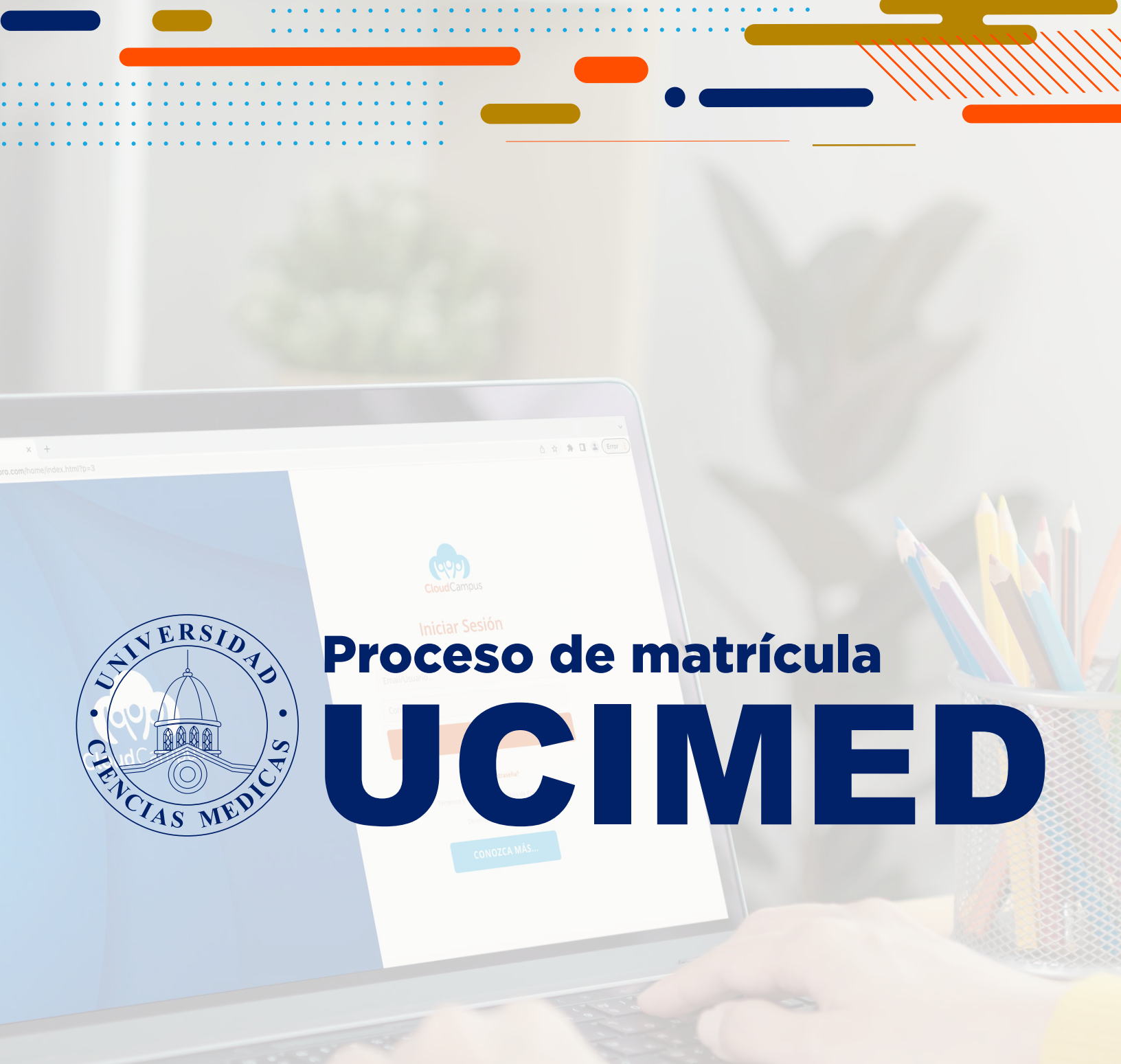

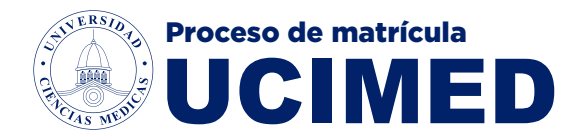

### Ingrese a Cloud Campus Pro en el buscador de su preferencia

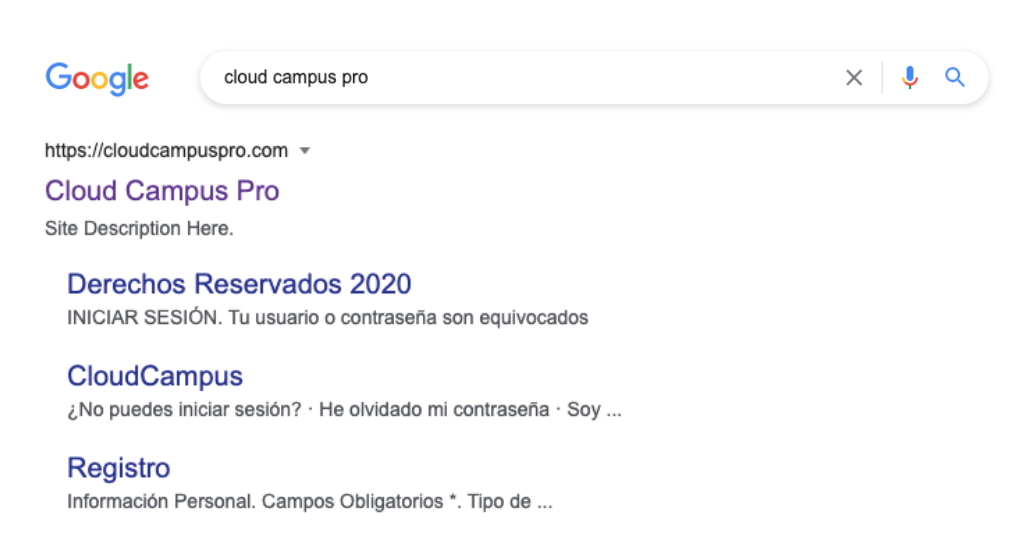

¿Cómo ingresar a Cloud ... Una vez que ha ingresado deberá digitar el usuario o correo ...

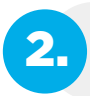

1.

Coloque el **correo institucional** y su contraseña, si ingresa por primera vez la contraseña es: **campus** 

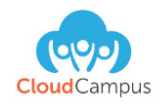

#### **Iniciar Sesión**

| Email/Usua | rio                                           |
|------------|-----------------------------------------------|
| Contraseña |                                               |
|            | INGRESAR                                      |
|            | ¿Olvidé mi contraseña?                        |
| Té         | rminos y Condiciones   Politica de Privacidad |
|            |                                               |

CONOZCA MÁS...

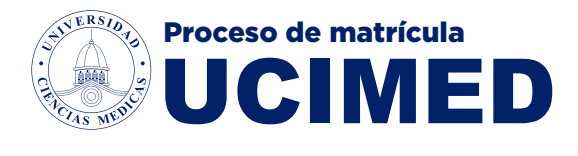

### Ingrese al área de "Matrícula en línea" 3. Universidad de Ciencias Médicas î Ω **Próximos** Accesos eventos Image: Second second second **\*\*\*** ricula en línea sus boletas de matrícula ١<sup>m</sup> Aula Virtual ÷ No hay eventos hoy iblioter Politica de Privacidad **(** Matricula en línea 4. Haga clic sobre su curso para mostrar las materias disponibles ESTUDIANTE PRUEBA YANORY MORA Bienvenido/a: ESTUDIANTE PRUEBA Pedido(0) Matrículas anteriores **....** Inicio

Educación Médica Continua

. . . . . .

///////

Medicina Plan 60

P

. . . . . . . . . . . .

Medicina Plan 60

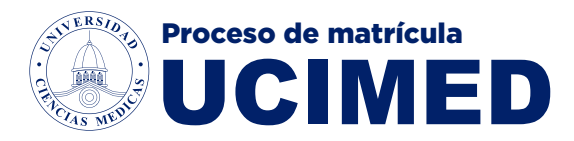

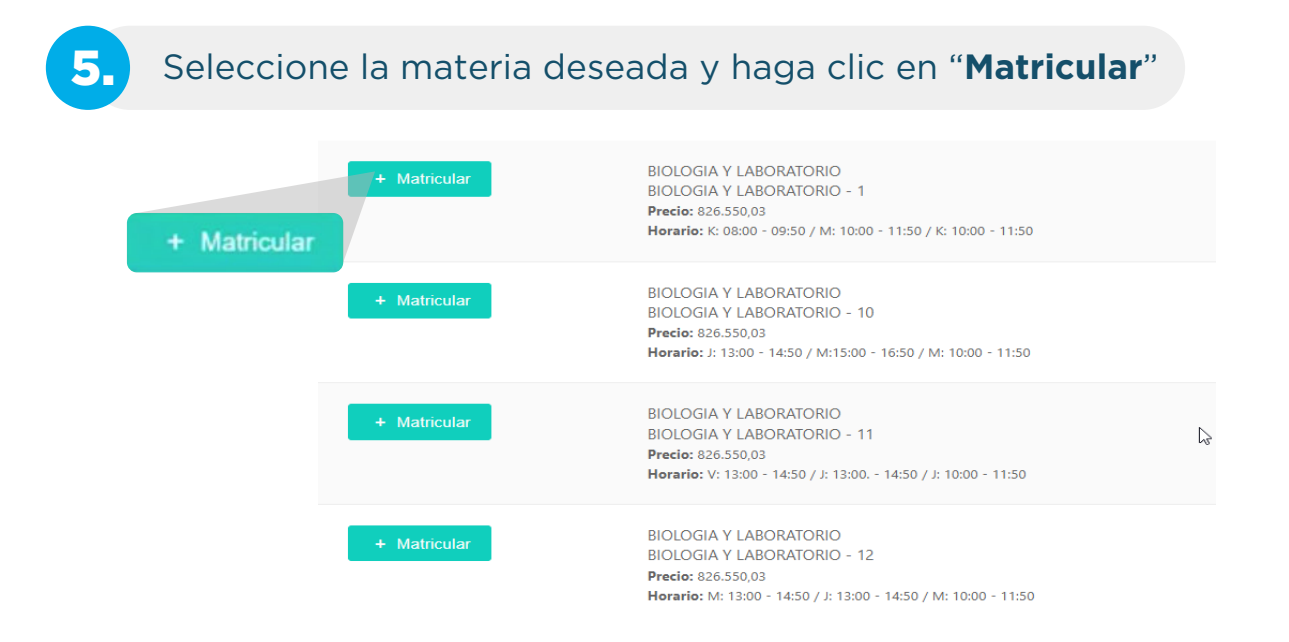

En caso de que te aparezca la opción **sin cupo**, quiere decir que ya el grupo de esa materia esta completo.

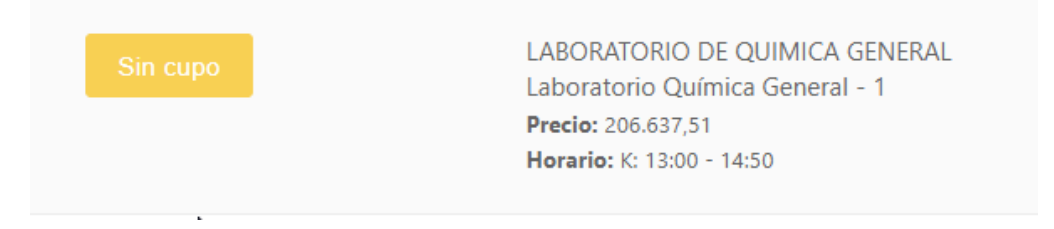

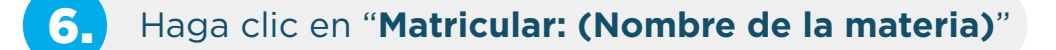

Curso seleccionado:

#### **BIOLOGIA Y LABORATORIO - 10**

Fecha de inicio: 2023-09-05 J: 13:00 - 14:50 / M:15:00 - 16:50 / M: 10:00 - 11:50

. . . . .

Matricular: BIOLOGIA Y LABORATORIO - 10

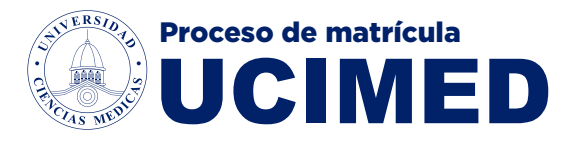

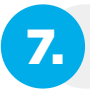

Haga clic sobre "Si, continuar"

# Matricular: **BIOLOGIA Y LABORATORIO -**10?

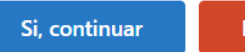

No, cancelar

8.

Una vez seleccionados los cursos ingrese en "pedido"

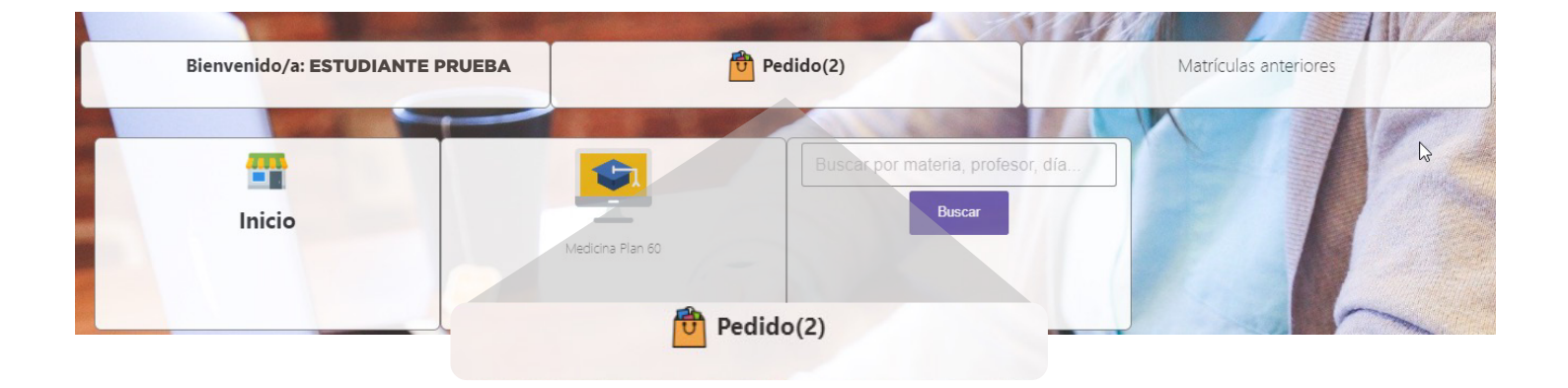

9. Haga clic sobre "Enviar y Pagar"

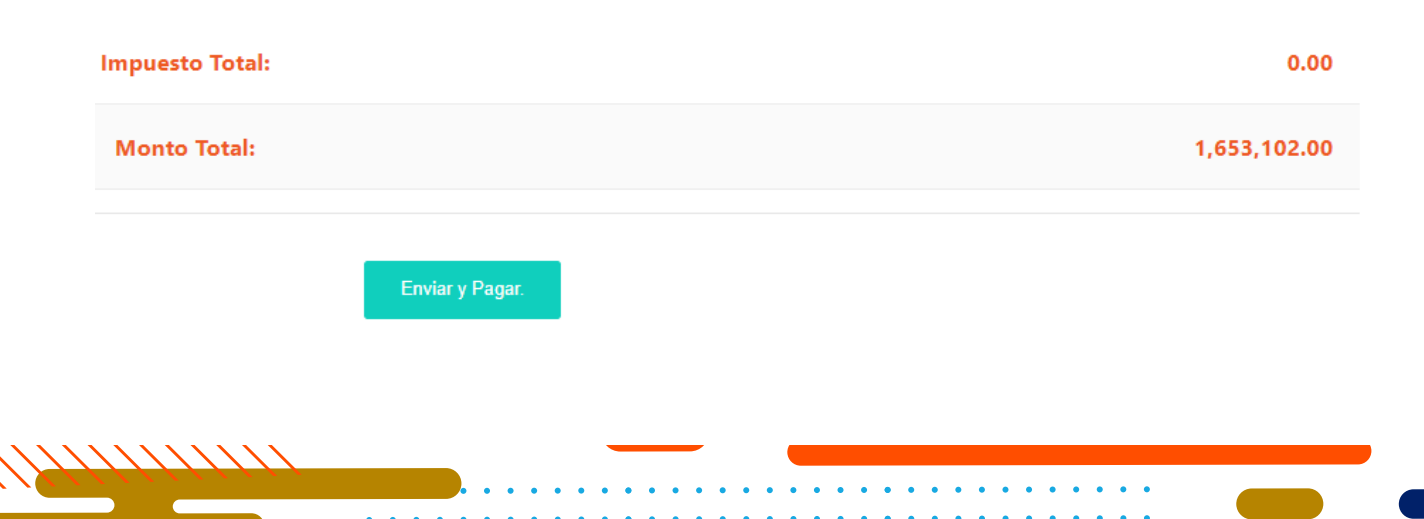

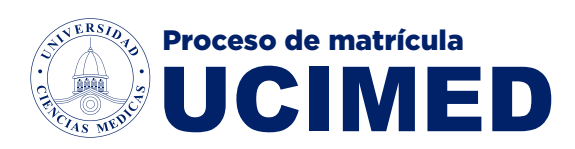

# **10.** Verifique que la materia sea correcta y haga clic en "**Pagar**"

| #              | Detalle                             | Precio unitario | Cantidad | Impuestos | Total       |
|----------------|-------------------------------------|-----------------|----------|-----------|-------------|
| 1 BIOL<br>LABC | OGÍA GENERAL (TEORÍA Y<br>DRATORIO) | 124,800.00      | 1.00     | 0.00 (0%) | 124,800.00  |
| Subtotal:      |                                     |                 |          |           | ₡ 124,800.0 |
| Impuestos:     |                                     |                 |          |           | ₡ 0.0       |
| Total:         |                                     |                 |          |           | ₡ 124,800.0 |
| Saldo:         |                                     |                 |          |           | ₡ 124,800.0 |
|                |                                     |                 |          |           |             |
|                |                                     | Pagar 🚍 Imprin  | nir      |           |             |

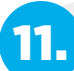

## Ingrese sus datos personales y haga clic en "Pagar"

| Titular de la Tarjeta * |                       |              |
|-------------------------|-----------------------|--------------|
|                         |                       | 2            |
| dentificación *         |                       |              |
|                         |                       | c            |
| Correo Electrónico *    |                       |              |
|                         |                       | Ŧ            |
| Número de Tarjeta *     |                       |              |
|                         |                       | =            |
| echa de Expiración *    | Código de Seguridad * |              |
| MMYY I                  | CVV                   |              |
| Monto a Pagar           |                       | ₡ 124,800.00 |
|                         | Pagar                 |              |

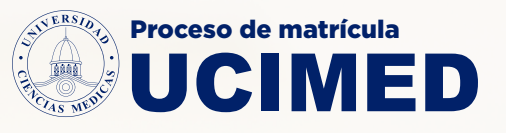

Si tienes alguna duda con el proceso de matrícula I 2024, puedes contactarnos al Departamento de Registro:

registro@ucimed.com

También puedes visitarnos en nuestros puestos de atención, en el primer piso Edificio Guzmán, en horario de: Lunes a Viernes de 7:00 a.m. a 6:00 p.m. y Sábados de 8:00 a.m. a 12 m.d.